# 報名注意事項

- •報名隊伍請使用Google、Chrome瀏覽器報名
- 參賽單位名稱即為隊伍名稱
- 同一報名單位可使用同一帳號報名不同比賽項目

# 報名作業操作說明

# 1. 點擊版頭圖片下方之「進入報名作業」

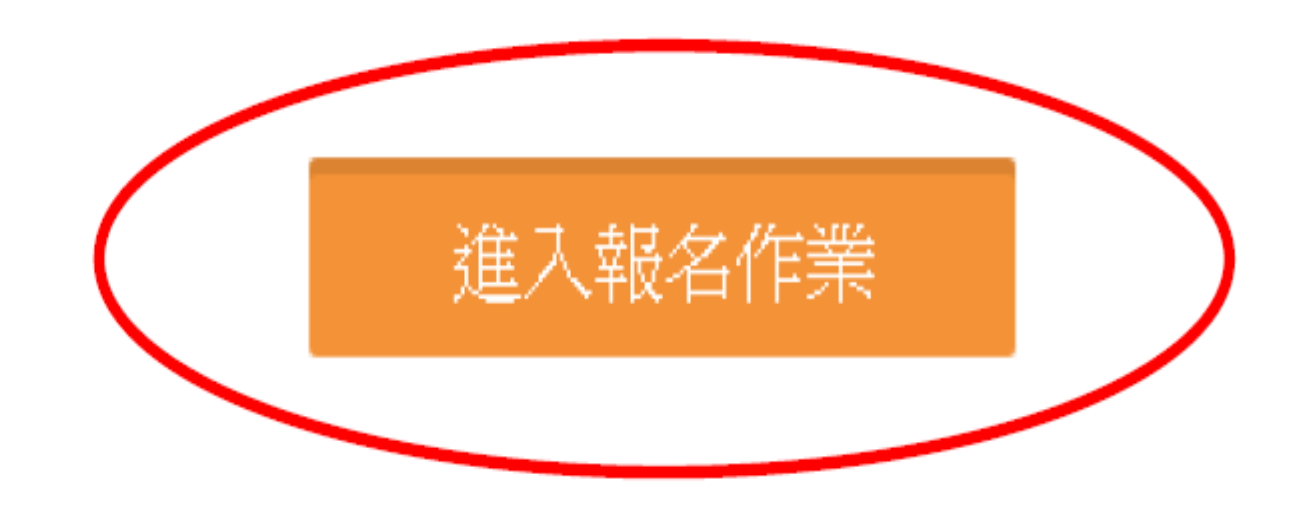

□ 運動資訊管理系統 × +

← → C ③ 不安全 | 3s.nchu.edu.tw/58/login

首頁 賽事公告 報名系統 競賽資訊 活動花絮 繁體中文

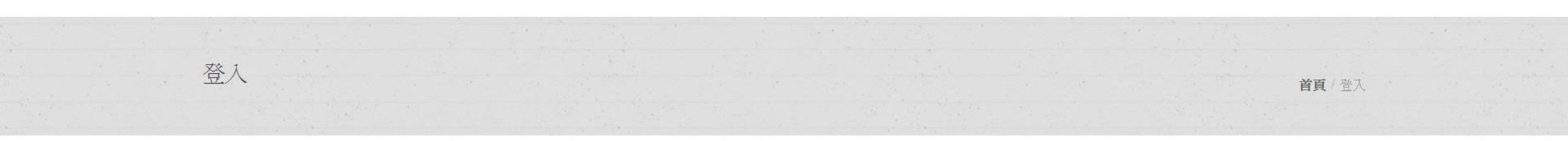

| Email *          |          |                     |
|------------------|----------|---------------------|
| 請輸入您的帳號          |          |                     |
| Password *       |          |                     |
| 請輸入您的密碼          |          |                     |
| Forgot password? | Sign in  |                     |
| 申請帳號             | →點選      |                     |
|                  | (每個寒車雁中詰 | · 巾巨 异 <sub>佬</sub> |

🗋 運動資訊管理系統 × 🕂

← → C ① 不安全 | 3s.nchu.edu.tw/58/regist

首頁 賽事公告 報名系統 競賽資訊 活動花絮 繁體中文

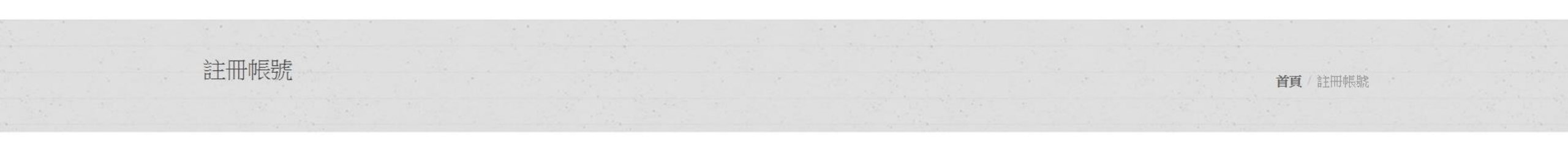

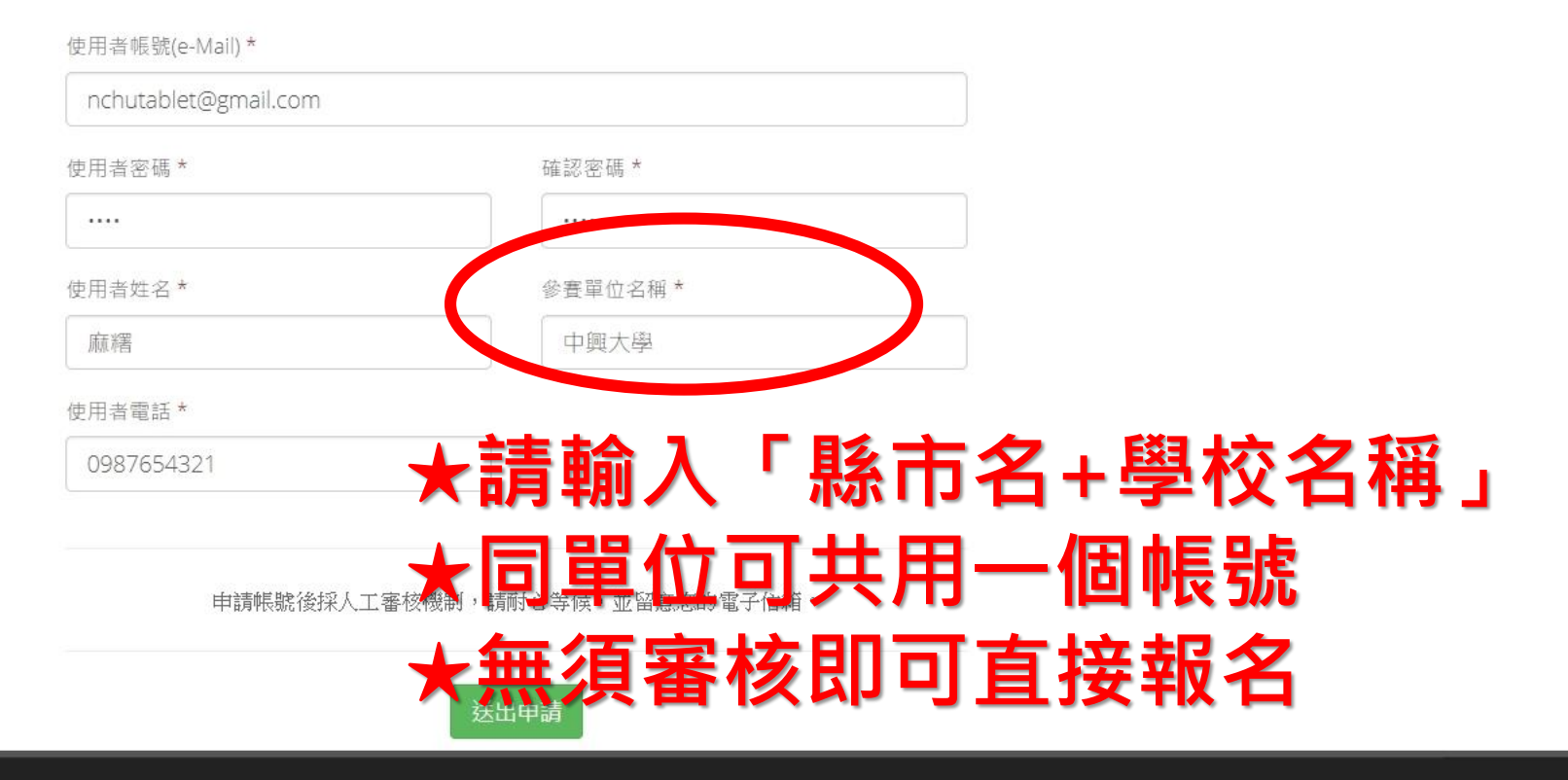

© 2016 國立中興大學 運動資訊管理研究室

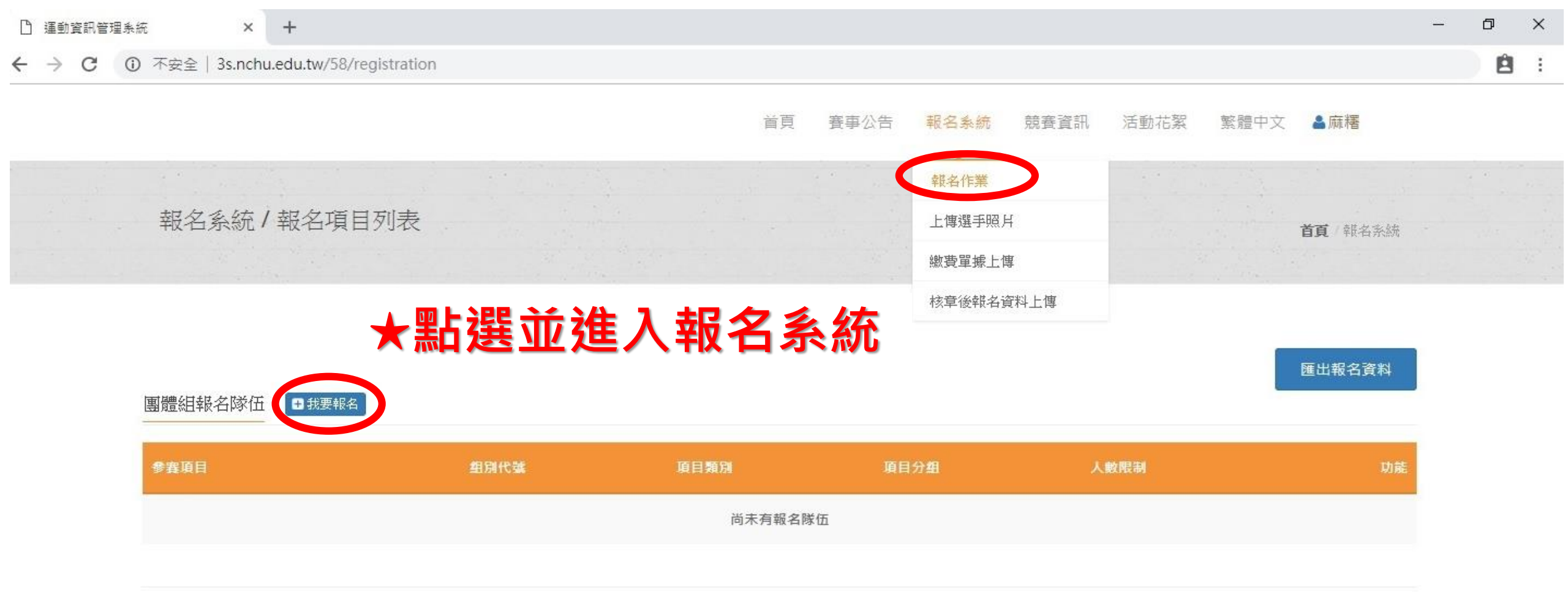

| 報名系統             | 1. |  |  |  |
|------------------|----|--|--|--|
| 第十屆「富瑞爾盃」國小桌球邀請賽 |    |  |  |  |
|                  |    |  |  |  |
|                  |    |  |  |  |

#### 團體組 参賽項目

在搜尋欄輸入比賽項目,再從下拉式選單選取 也可以不輸入任何文字,直接點選下拉式選單,將會顯示所有比賽項目

| 在此輸入以搜尋 |  |  |
|---------|--|--|
| 請選擇     |  |  |

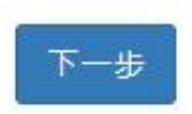

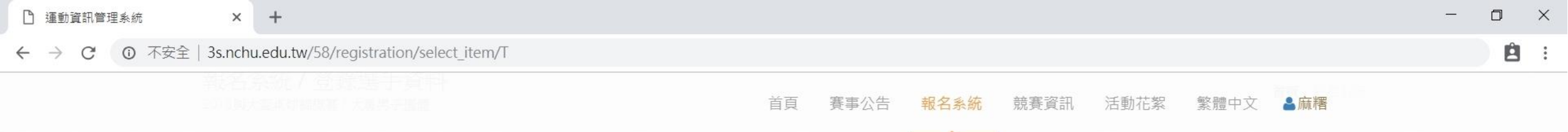

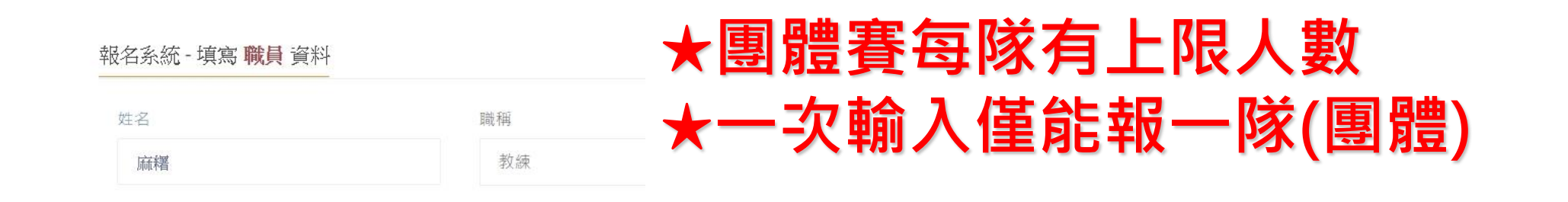

#### 報名系統 - 填寫 選手 報名資料

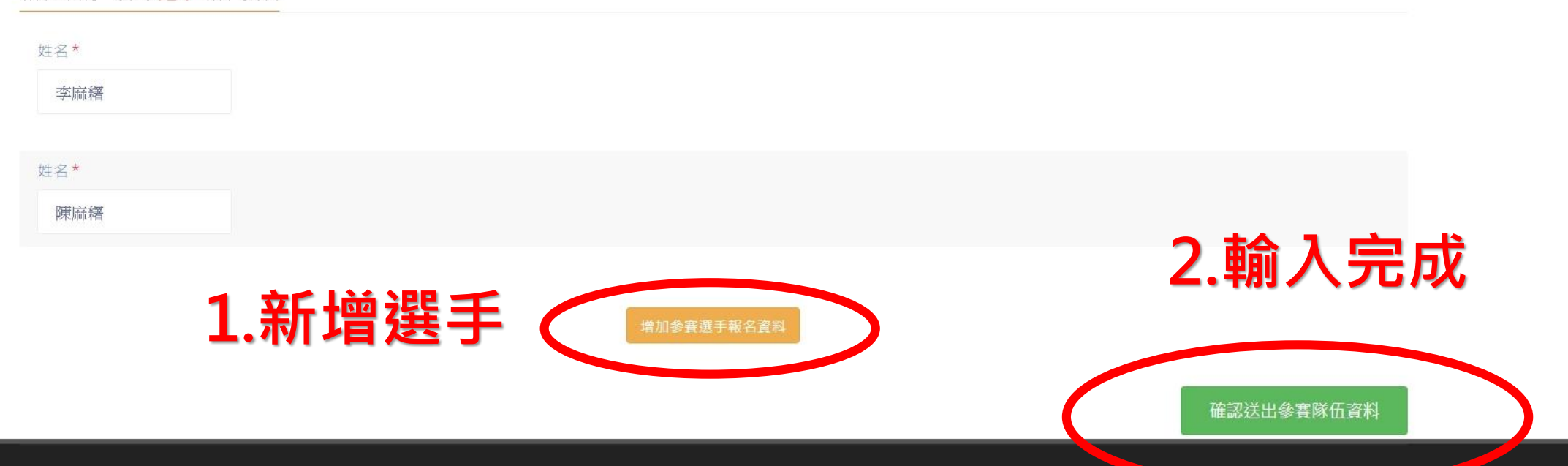

© 2016 國立中興大學 運動資訊管理研究室

| D            | 運動資訊管理          | 里系統                     | ×                     | +                                  |             |    |        |      |      |      |      |                | — | ٥ | × |
|--------------|-----------------|-------------------------|-----------------------|------------------------------------|-------------|----|--------|------|------|------|------|----------------|---|---|---|
| $\leftarrow$ | $\rightarrow$ G | <ol> <li>不安全</li> </ol> | 3s.nchu               | u.edu.tw/58/registration/edit      | _team/21631 |    |        |      |      |      |      |                |   | Ê | : |
|              |                 |                         |                       |                                    |             | 首員 | 夏 賽事公告 | 報名系統 | 競賽資訊 | 活動花絮 | 繁體中文 | ≧麻糬            |   |   |   |
|              |                 |                         | 報名3<br>2018與大<br>報名系: | 糸統 / 登録選手資料<br>☆ - 填寫 <b>職員</b> 資料 |             |    |        |      |      |      |      | <b>首頁</b> 報名系統 |   |   |   |

| 報名系統 - 填寫 職員 資 | 夏米斗<br>———————————————————————————————————— | 增加職員資料 |
|----------------|---------------------------------------------|--------|
| 姓名*            | 職稱 *                                        |        |
| 麻糬             | 教練                                          |        |
|                |                                             |        |

| 報名系統 - 1    | 填寫 選手 報名資料 | 增加參賽選手報名資料 |
|-------------|------------|------------|
| サ-名*<br>馮麻糬 | ★隊長請在此標記   |            |
| 姓名*<br>吳麻糬  |            |            |
| 姓名*<br>施麻糬  |            |            |

© 2016 國立中興大學 運動資訊管理研究室

| 🗋 運動資訊管理系統 | × +                                 |              |       |              |      |      |      |      |         | — | ٥ | × |
|------------|-------------------------------------|--------------|-------|--------------|------|------|------|------|---------|---|---|---|
| ← → C ③ 不安 | 民全   3s.nchu.edu.tw/58/registratior | 1            |       |              |      |      |      |      |         |   | Ê | : |
|            |                                     |              | 首頁    | 賽事公告         | 報名系統 | 競賽資訊 | 活動花絮 | 繁體中文 | ≧麻糬     |   |   |   |
|            | ★ 請務必<br>團體組報名隊伍<br>• 武要報名          | <b>滙出EXC</b> | EL檔檢衫 | 並確           | 認幸   | 日名   | 資料   |      | 匯出報名資料  | > |   |   |
|            | 参賽項目                                | 组別代號         | 項目類別  | 頁目分 <b>組</b> | 人數限制 | ļ.   |      |      | 功能      |   |   |   |
|            | 大專男子團體                              | 中興大學         | 賽制類   | 男子組          | 10   |      |      |      | 調整選手 刪除 |   |   |   |

| 副楷 | i窯(E) 編輯(E) 檢視(⊻) 插入 | 、( <u>l</u> ) 格式( <u>O</u> ) 工具( | ① 資料(D) 視窗(W) 說明(H                                                     | ) Adobe PDF | F( <u>B</u> ) |         |      |             |         |        |           |             | 輸          | 人需要解答的問 | 題 | - 8 × |
|----|----------------------|----------------------------------|------------------------------------------------------------------------|-------------|---------------|---------|------|-------------|---------|--------|-----------|-------------|------------|---------|---|-------|
|    | 3 🖬 🖪 🖪 🖪 🖓 🛍 I 3    | 🕺 🔁 🔁 🗕 🍼 🛛                      | $7 - \mathbb{C} \rightarrow   \bigotimes \Sigma - \underset{Z}{A}    $ | 130%        | 🚽 🕜 🚽 C       | alibri  | ▼ 11 | - B I U     | F # # # | \$ % , |           | 🖽 🕶 🙆 🕶 🥻   | <u>A</u>   |         |   |       |
|    | 🛃 Options 🕶 🥃        |                                  |                                                                        |             |               |         |      |             |         |        |           |             |            |         |   |       |
|    | R39 🔻                | fx                               |                                                                        |             |               |         |      |             |         |        |           |             |            |         |   |       |
|    | A                    | В                                | С                                                                      | D           | E             | F       | G    | H           | 1       | J      | K         | L           | М          | Ν       | 0 | ^     |
| 1  | 20                   | 18興大盃                            | 桌球錦標賽                                                                  | 報名資         | 料             |         |      |             |         |        |           |             |            |         |   |       |
| 3  | 項目名稱                 | 項目分組                             | 單位/隊伍                                                                  | 序           | 身份            | 姓名      |      |             |         |        |           |             |            |         |   |       |
| 4  |                      | XHXILL                           |                                                                        |             | 教練            | 麻糬      |      |             |         | 左 ≐刃   | 北之        |             | 8          |         |   |       |
| 5  |                      |                                  |                                                                        | 1           | 隊長            | 馮麻糬     |      | ★進          | цЦ      | 1日 前の  | <b>牧石</b> | 貝亚          |            |         |   |       |
| 6  |                      |                                  |                                                                        | 2           | 選手            | 吳麻糬     |      |             |         |        |           |             | -          |         |   |       |
| 7  |                      |                                  |                                                                        | 3           | 選手            | 施麻糬     |      |             |         |        |           |             |            |         |   |       |
| 8  |                      |                                  |                                                                        | 4           | 選手            | 林麻糬     |      |             |         |        |           |             |            |         |   |       |
| 9  | 大專男子團體               | 男子組                              | 中興大學                                                                   | 5           | 選手            | 廖麻糬     |      | 口准          | : 44.1  | 凯表     | 示圣        | 、<br>統<br>正 | ニ羅         |         |   |       |
| 10 |                      | 100,0000 MO 2000000              |                                                                        | 6           | 選手            | 李麻糬     |      |             |         |        |           |             |            |         |   |       |
| 11 |                      |                                  |                                                                        | 7           | 選手            | 陳麻糬     |      | <b>主刃</b> . | 不       | 石田     | 面白        | 「記念」        | <b>治</b> 。 |         |   |       |
| 12 |                      |                                  |                                                                        | 8           | 選手            | 許麻糬     |      |             | 1172    | 只十     | ᄩ         |             | 19 .       |         |   |       |
| 13 |                      |                                  |                                                                        | 9           | 選手            | 黃麻薯     |      |             |         |        |           |             |            |         |   |       |
| 14 |                      |                                  |                                                                        | 10          | 選手            | 蕭麻糬     |      |             |         |        |           |             |            |         |   |       |
| 15 | 十审甲乙留订               | 田子畑                              | <b>市</b>                                                               | 0<br>0      | 教練            | 麻糬      |      | ++ /        | و ملد و |        | Cul et    |             |            |         |   |       |
| 16 | 八守力 ] 平1]            | 力」和                              | 十央八子                                                                   | 1           | 選手            | 馮麻糬     |      | 右拱          | 法に      | 淮出     | 則覑        | 【里:         | 紡 弽        |         |   |       |
| 17 | <del>大</del> 重里子留灯   | 里子细                              | 山皗大學                                                                   |             | 教練            | 麻糬      | -    |             |         |        |           |             |            |         |   |       |
| 18 | 八哥力丁平川               | <b>21 1 ∞⊡</b>                   | 十央八子                                                                   | 1           | 選手            | 吳麻糬     |      | <b>作</b> 。  |         |        |           |             |            |         |   |       |
| 19 | 大東里子留灯               | 里子细                              | 山圃大學                                                                   |             | 教練            | 麻糬      |      | IF.         |         |        |           |             |            |         |   |       |
| 20 | 八寺711 中11            |                                  | 一六八子                                                                   | 1           | 選手            | 施麻糬     |      |             |         |        |           |             |            |         |   |       |
| 21 |                      | 5 6 XX V                         | 011 8001-0000 00000                                                    | 0           | 教練            | 麻糬      |      |             |         |        |           |             |            |         |   |       |
| 22 | 大專男子雙打               | 男子組                              | 中興大學                                                                   | 1           | 選手            | 林麻糬     |      |             |         |        |           |             |            |         |   |       |
| 23 |                      |                                  |                                                                        | 2           | 選手            | 廖麻糬     |      |             |         |        |           |             |            |         |   |       |
| 24 |                      |                                  |                                                                        |             |               |         |      |             |         |        |           |             |            |         |   |       |
| 25 |                      |                                  |                                                                        |             | 核章:           |         |      |             |         |        |           |             |            |         |   |       |
| 26 | ▶ 項目&選手總表            |                                  |                                                                        |             |               | <u></u> |      |             | <       |        |           |             |            |         |   | >     |

就緒

首頁 賽事公告 報名系統 競賽資訊 活動花絮 繁體中文

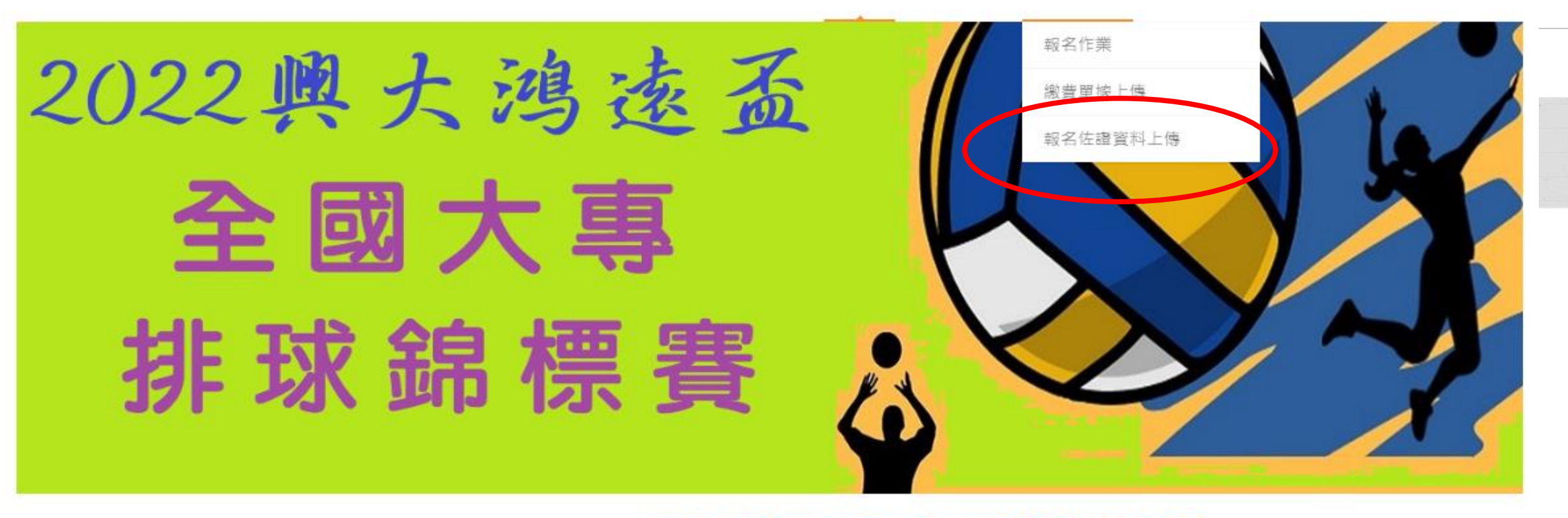

### Welcome to 2022興大鴻遠盃全國大專排球錦標賽 ★將確認過後的報名資料核章並上傳

賽事公告

中華民國大專校院106年度教職員工桌球錦標賽報名資料

| 項目名稱                | 項目分組   | 單位/隊伍       | 序  | 身份 | 姓名     | 性別 | 生日         | 單位     | 職稱                    |
|---------------------|--------|-------------|----|----|--------|----|------------|--------|-----------------------|
|                     |        |             |    | 領隊 | 賴」     | F  |            | 人事室    | 主任                    |
|                     |        |             |    | 教練 | 李.     |    |            |        |                       |
|                     |        |             |    | 管理 | 許長     |    |            |        |                       |
|                     |        |             | 1  | 隊長 | 詹:     | F  | 1970-08-12 | 競技學院   | 競技副校長                 |
|                     |        |             | 2  | 選手 | 杜      | F  | 1971-02-15 | 運動技術球類 | 副教授                   |
|                     |        | 同去離查十段      | 3  | 選手 | 施      | F  | 1956-03-25 | 通識教育中心 | 主任                    |
| ++ FE 4E 188 8# 300 | # 7.49 |             | 4  | 選手 | 李,     | F  | 1967-02-28 | 體育推廣學系 | 助理教授                  |
| 又中組團隨費              | 又丁組    | 選 1 臆 月 八 学 | 5  | 選手 | 康      | F  | 1963-11-11 | 園管組    | 技工                    |
|                     |        |             | 6  | 選手 | 余)     | F  | 1961-10-18 | 人事室    | 工友                    |
|                     |        |             | 7  | 選手 | 黄      | F  | 1957-03-02 | 教務處    | 工友                    |
|                     |        |             | 8  | 選手 | 許」到    | F  | 1963-07-12 | 秘書室    | 工友                    |
|                     |        |             | 9  | 選手 | 張" : ( | F  | 1987-06-03 | 體育推廣學系 | 校務基金約用人員<br>105/9/8到職 |
|                     |        |             | 10 | 選手 | 許      | F  | 1968-05-16 | 文書組    | 技工                    |

核章:

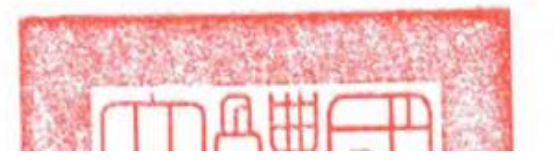

### ★列印EXCEL檔並經體育室(組)核章後上傳

# 恭喜大家報名完成

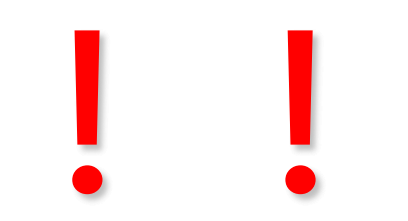